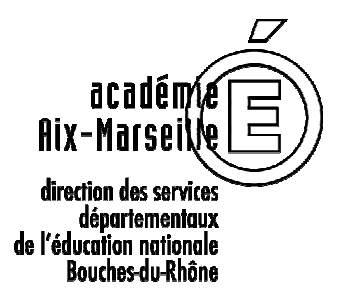

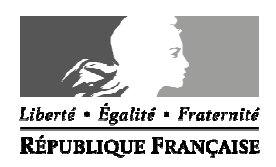

ANNEXE 1

# MOUVEMENT DES ENSEIGNANTS DU PREMIER DEGRE SAISIE DES VŒUX SUR SIAM

La saisie des vœux se fait uniquement par le système d'information et d'aide pour les mutations (SIAM) auquel l'application I-PROF donne accès :

## du jeudi 16 avril 2015 à 17h00 au dimanche 3 mai 2015 à 24h00.

Pour vous connecter et accéder au « bureau virtuel », vous devez vous conformer aux consignes suivantes :

- 1- activer votre boîte aux lettres (si cette opération n'a pas été effectuée) :
  - vous munir de votre NUMEN

- vous connecter sur le site public : <u>http://messagerie.ac-aix-marseille.fr/</u>, et dans le menu principal, choisir « activation de votre boîte mail ouvert »

Après activation, noter :

- le compte utilisateur qui vous est attribué par le logiciel
- votre mot de passe qui est votre NUMEN, sauf si vous faites le choix de le modifier.

#### 2- accéder à I-PROF :

- vous connecter sur le site de l'I.A. 13 : <u>http://www.ac-aix-marseille.fr/ia13</u>, ou directement sur le site : <u>https://bv.ac-aix-marseille.fr/iprof/ServletIprof</u>

- cliquer sur l'icône « bureau virtuel », puis sur le pavé « I-PROF »
- saisir le compte utilisateur (code d'accès à la boîte aux lettres) et votre mot de passe

### A l'attention des personnels en activité qui intègrent les Bouches-du-Rhône à la rentrée 2015 :

Le service SIAM est accessible uniquement à partir de l'application I-PROF de l'académie d'affectation 2014-2015.

<u>Exemple</u> : Un enseignant actuellement en poste dans l'académie de Créteil et muté lors du mouvement interdépartemental 2015 dans le département des Bouches-du-Rhône, doit se connecter au serveur de l'académie de Créteil.

#### **IMPORTANT** : L'accusé de réception arrive sur la boîte aux lettres I-PROF d'Aix-Marseille.

- Il faut activer la boite académique d'Aix-Marseille :

https://messagerie.ac-aix-marseille.fr/activation.html

- Avec les identifiants obtenus (qui peuvent différer des identifiants de l'académie d'origine), il faut vous connecter à I-PROF Aix-Marseille, où vous trouverez votre accusé de réception, dans la messagerie I-PROF : <u>https://bv.ac-aix-marseille.fr/iprof/ServletIprof</u>

## 3- saisir vos vœux sur l'application I-PROF :

Pour saisir vos vœux, cliquez sur Les services, puis sur Siam et enfin sur Mouvement intradépartemental

4- Uniquement en cas de contestation de barème : éditer votre accusé de réception dans la boîte aux lettres I-PROF, à compter du 04 mai 2015 et le renvoyer soit par mail à <u>ce.mouvement13@ac-aix-marseille.fr</u>, soit par courrier au service D.P.E.2 à la Direction Académique des Bouches du Rhône 28 bd Charles Nedelec 13231 Marseille cedex1 pour le jeudi 7 mai 2015, accompagné des pièces justificatives.

C'est également sur I-PROF que vous pourrez consulter dans le courant du mois de mai, **le projet** d'affectation, <u>sous réserve d'une éventuelle rectification et de la consultation de la C.A.P.D.</u>

<u>Attention : les écoles apparaissant sur le serveur SIAM, seront rattachées à leur</u> <u>circonscription de 2014/2015. Pour savoir si leur circonscription de rattachement est modifiée</u> <u>à la rentrée 2015, il conviendra de se référer au document en annexe de ce mémento.</u>